## スマートフォンアイフォン (iPhone)応用編 ※スマートフォンの操作説明は、ア ルファベット表記が多いため、音声 や点字での確認が効率的に行える ようにカタカナ表記に置き換えて います。各単元の最初のみカタカ ナの後にアルファベット表記をカッ コ内に書いています。

## 【自宅用】 マイナンバーカードで確定申告書

# を作成し、イータックス(e-Tax)で

送信

目次 <u>3 マイナンバーカードで確定申告</u> 書を作成し、イータックスで送信し ましょう <u>3-A マイナンバーカードを使った</u> スマホでの確定申告に必要なもの 3-B 国税庁の確定申告書等作成 <u>コーナーにアクセスして作成開始</u> 3-C マイナポータル連携とは

#### 3-D 確定申告の申告準備

- 3-E エックスエムエル(xml)データの
- 読込
- 3-F 金額等の入力
- 3-G マイナンバーの入力
- 3-H アドビアクロバットリーダー

(Adobe Acrobat Reader)のイン

ストール

- 3-I 申告書データの送信
- 3-J 申告書データを印刷して保存
- 3-K 申告書の保存データの修正・再

3-A マイナンバーカードを使った スマホでの確定申告に必要なもの 実際に確定申告書を作成する際に 必要なものを準備しましょう。

「2-A マイナンバーカードを使った スマホでの確定申告に必要なもの (事前準備)」で用意したものに加 えて、収入金額など申告内容を入 力するために必要な書類を用意し ます。

・収入の入力に必要な書類

#### 例

給与の源泉徴収票、公的年金等の 源泉徴収票 など

・控除の入力に必要な書類

例

医療費控除 医療費の領収証 社会保険料控除 国民年金保険料 (税)の領収証 生命保険料控除生命保険料控除証 明書など

3-B 国税庁の確定申告書等作成

コーナーにアクセスして作成開始 まずは、確定申告書等作成コー ナーにアクセスしましょう。 ①サファリ(Safari)をダブルタッ プします。 ②検索ボックス内をダブルタップし ます。 ③「確定申告」と入力します。 ④画面右下の「開く」をダブルタッ プします。 ⑤「共通トップ 国税庁 確定申告書 等作成コーナー」をダブルタップし

#### ます。

⑥国税庁の確定申告作成コーナー が表示されます。

確定申告を開始しましょう。 ①確定申告書等作成コーナーを下 から上にスクロールします。 ②「作成開始」をダブルタップしま す。 ③作成のステップについての画面 を下から上にスクロールします。 ④内容を確認し、「次へ」をダブル

タップします。 ⑤作成する申告書等の選択は「所 得税」を選択します。 ⑥作成する年分を選択します。 ⑦マイナンバーカードの所有に関し て「はい」をダブルタップします。 ⑧マイナンバーカードの読み取り対 応に関して「はい」をダブルタップ します。 ⑨「連携する」または「連携しない」 をダブルタップします。

⑩「次へ」をダブルタップします。

⑪申告書作成前の確認画面を下か ら上にスクロールします。 12「同意して次へ」をダブルタップ します。 ここからは、マイナポータルと連携 するかしないかで手順が分岐しま す。 まずはマイナポータルと連携しない 場合です。 ⑬「次へ」をダブルタップします。 ① 「ログイン」をダブルタップします。 スマホ用電子証明書を搭載したス マートフォンであれば、マイナン バーカードの読み取りをする必要 がありません。 なお、ご利用するためにはスマート フォンでマイナポータルからスマホ 用電子証明書の利用申請及び登録 をする必要があります。 ⑮利用者証明用電子証明書のパス ワード(数字4ケタ)を入力します。 利用者証明用電子証明書は、マイ ナンバーカードに搭載されている、

インターネットのウェブサイト等に ログイン時に利用する電子証明書 です。「ログインした者が、利用者本 人であること」を証明することがで きます。 パスワードはマイナンバーカードを 市区町村の窓口での受け取り時に 利用者証明用電子証明書にご自身 で設定した数字4桁です。 パスワードは、3回連続して間違え るとロックがかかるのでご注意く ださい。

パスワードはご自身で入力してく ださい。 代理の方による入力は行わないで ください。 16マイナンバーカードとスマート フォンの読み取り部を合わせます。 マイナンバーカードの読み取り位置 は機種により異なります。 ⑪「読み取り開始」をダブルタップ します。 個左上の「サファリ」をダブルタッ プします。

次に、マイナポータルと連携する場 合の手順です。 ⑬「次へ」をダブルタップします。 (個「マイナンバーカードでログイン) をダブルタップします。 ⑥利用者証明用電子証明書の パスワード(数字4ケタ)を入力しま す。 利用者証明用電子証明書は、マイ ナンバーカードに搭載されている、 インターネットのウェブサイト等に ログイン時に利用する電子証明書

です。「ログインした者が、利用者本 人であること」を証明することがで きます。 パスワードはマイナンバーカードを 市区町村の窓口での受け取り時に 利用者証明用電子証明書にご自身 で設定した数字4桁です。 パスワードは、3回連続して間違え るとロックがかかるのでご注意く ださい。 パスワードはご自身で入力してく ださい。

代理の方による入力は行わないで ください。 16マイナンバーカードとスマート フォンの読み取り部を合わせます。 マイナンバーカードの読み取り位置 は機種により異なります。 ⑪「読み取り開始」をダブルタップ します。 18「同意して次へ」をダブルタップ します。 ⑩画面を下から上にスクロールし ます。

<u>⑳「お手続きの流れへ」をダブル</u> タップします。 すでにイータックスを利用したこと がある場合は「イータックスヘログ イン」をダブルタップし、画面の指 示に従ってください。 ②回面を下から上にスクロールし ます。 ②「マイナンバーカード・スマホ用電 子証明書の利用」をダブルタップし ます。 ②利用者証明用電子証明書のパス

ワード(数字4ケタ)を入力します。 利用者証明用電子証明書は、マイ ナンバーカードに搭載されている、 インターネットのウェブサイト等に ログイン時に利用する電子証明書 です。「ログインした者が、利用者本 人であること」を証明することがで きます。 パスワードはマイナンバーカードを 市区町村の窓口での受け取り時に 利用者証明用電子証明書にご自身 で設定した数字4桁です。

パスワードは、3回連続して間違え るとロックがかかるのでご注意く ださい。 パスワードはご自身で入力してく ださい。 代理の方による入力は行わないで ください。 ②マイナンバーカードとスマート フォンの読み取り部を合わせます。 マイナンバーカードの読み取り位置 は機種により異なります。 ②「読み取り開始」をダブルタップ

## します。 ⑳左上の「サファリ」をダブルタッ プします。

3-C マイナポータル連携とは マイナポータル連携をすることで 確定申告書が簡単に、便利に作成 できます。

マイナポータル連携を利用するた めには、事前準備が必要です。

#### 3-D 確定申告の申告準備

まず、登録情報を確認します。 ①登録情報画面で登録内容を確認 して「次へ」をダブルタップします。

住所等の情報の訂正がある場合に ついてです。 ①修正がある場合は「訂正」をダブ

ルタップします。

②修正内容を入力して、「内容を変 更する」をダブルタップします。

マイナポータルと連携する場合、

①取得情報の選択は「取得する」を ダブルタップします。 ②「次へ」をダブルタップします。 ③画面を下から上にスクロールし ます。 ④利用規約を確認してチェックを 入れ、「次へ」をダブルタップします。 ⑤「連携」をダブルタップします。 ⑥取得したいご家族をチェックし 「証明書の取得へ」をダブルタップ します。

⑦控除証明書の取得画面が表示さ れるので、内容を確認します。 ⑧「上記の留意事項を確認した」を チェックし「次へ」をダブルタップし ます。 ⑨取得情報一覧の画面を下から上 にスクロールします。 ⑩「次へ」をダブルタップします。 マイナポータル連携により取得した 情報の一覧が表示されます。 金額等を確認し、正しい情報であ ることを確認の上、利用してくださ

 $()^{\circ}$ 

<u>3-E エックスエムエルデータの読</u> 込 エックスエムエルデータの読込を行 います。 ①プラスマークをダブルタップし、 ファイルを選択します。拡張子が 「エックスエムエル」のデータをお持 ちでない方は、そのまま「次へ」ボ タンをダブルタップしてください。 ②「次へ」をダブルタップします。

## 3-F 金額等の入力 収入・所得金額を入力します。

①申告者本人の生年月日を入力し ます。

②申告する所得を全て選択します。
③申告する所得を全て選択した後、
「次へ」をダブルタップします。
④入力する収入のボタンをタップして金額等を入力します。
⑤入力後、「次へ」をダブルタップします。

金額の入力がない場合は確認画面 が表示されます。

次に、控除の入力をします。 ①支出に関する控除を選択して金 額を入力します。 ②入力後、「次へ」をダブルタップし ます。 ③親族に関する控除を選択して金 額を入力します。 ④本人に関する控除を選択して金 額を入力します。

⑤その他の控除を選択して金額を 入力します。 ⑥「次へ」をダブルタップします。 データがない場合はエラーが出ま す。

次に、計算結果の確認をします。 ①納付する金額または還付される 金額を確認します。 ②「電子交付」または「書面交付」を 選択し、「次へ」をダブルタップしま す。 続いて、財産債務調書の作成をし ます。 ①提出要件を確認し、該当する場 合はチェックを入れ「入力する」を ダブルタップします。 ②「財産・債務を入力する」をダブ ルタップし、財産・債務の内容を入 力します。

住民税に関する事項の選択・入力 をします。 ①住民税に関する事項を確認し、 該当する場合はチェックを入れま す。 ②入力後、「次へ」をダブルタップし

ます。

氏名・住所・その他の項目を入力します。
①氏名・電話番号を入力します。
②住所を入力します。
③その他の項目を入力します。

# ④入力後、「次へ」をダブルタップします。

3-G マイナンバーの入力 ①マイナンバーカード裏の右上に ある12ケタの数字(マイナンバー) を入力して「次へ」をダブルタップ します。

3-H アドビアクロバットリーダーの インストール

帳票を表示・印刷するためにアドビ

アクロバットリーダーをインストー ルしましょう。

①アップストア(App Store)をダ ブルタップします。 ②「検索」をダブルタップします。 <u>③検索枠に「あどび」と入力します。</u> ④右下の検索ボタンをダブルタッ プして検索します。 ⑤アドビアクロバットリーダーの 「入手」をダブルタップします。 ⑥インストールが完了すると表示

#### が「開く」に変わります。

3-I 申告書データの送信 送信前の申告内容を確認します。 ①「申請書等を表示する」をダブル タップします。 ②帳票を確認します。帳票は複数 枚あります。 ③画面右下のタブマークをダブル タップし申告書のタブを閉じ、元の 画面を開きます。ここまでの作成 データを保存する場合は、「データ

を保存して中断」をダブルタップします。 ④「次へ」をダブルタップします。 保存方法は「作成した申告書の データを保存する方法」を参照して ください。

申告書の送信には3段階あります。 ステップ(STEP)1が申告書データ を送信する ステップ2が送信結果を確認する ステップ3が送信票兼送付書等を

#### 印刷する

です。

## ご自宅のプリンタまたはコンビニエ ンスストア等でも印刷いただけま す。

## ステップ1 申告書データを送信し ます

①イータックス送信画面の「送信す る」をダブルタップします。 ②「送信を実行する」をダブルタッ プします。 ③送信完了画面が表示されます。 ステップ2 送信結果を確認します ①画面を下から上にスクロールし 送信結果を確認します。 ②「次へ」をダブルタップします。

3-J 申告書データを印刷して保存 ステップ3 送信票兼送付書等を印 刷します ①「申請書等を表示する」をダブル

タップします。

②帳票の内容を確認します。帳票 は複数枚あります。 ③シェアボタンをダブルタップしま す。 ④「プリント」をダブルタップします。 ⑤印刷オプションを設定し「プリン ト」をダブルタップします。 ⑥「ブック」や「ファイル」など任意 の保存先を選択して保存します。

作成した申告書のデータを保存し ます。 ①「入力データのダウンロードペー ジへ」をダブルタップします。 ②「入力データをダウンロードす」 る」をダブルタップします。 ③ダイヤログボックスの「ダウン ロード」をダブルタップします。 ④ダウンロードファイルを確認する には下矢印のマークをダブルタッ プします。 <u>⑤「ダウンロード」をダブルタップし</u> ます。

⑥虫眼鏡のマークをダブルタップ

するとダウンロード先のフォルダが 表示されます。 ⑦「戻る」をダブルタップします。

⑧「終了」をダブルタップします。

次に、ダウンロードしたファイルの 保存場所を確認します。 ①ファイルアプリをダブルタップし ます。 ②ブラウズタブをダブルタップしま す。 ③「ダウンロード」をダブルタップし ます。

### ④申告書データが保存されていま す。

3-K 申告書の保存データの修正・ 再開 ①トップページの「保存データ利 用」をダブルタップします。 ②「作成再開」をダブルタップしま す。 <u>③「保存データの選択」をダブル</u> タップします。 ④「ファイルを選択」をダブルタップ します。

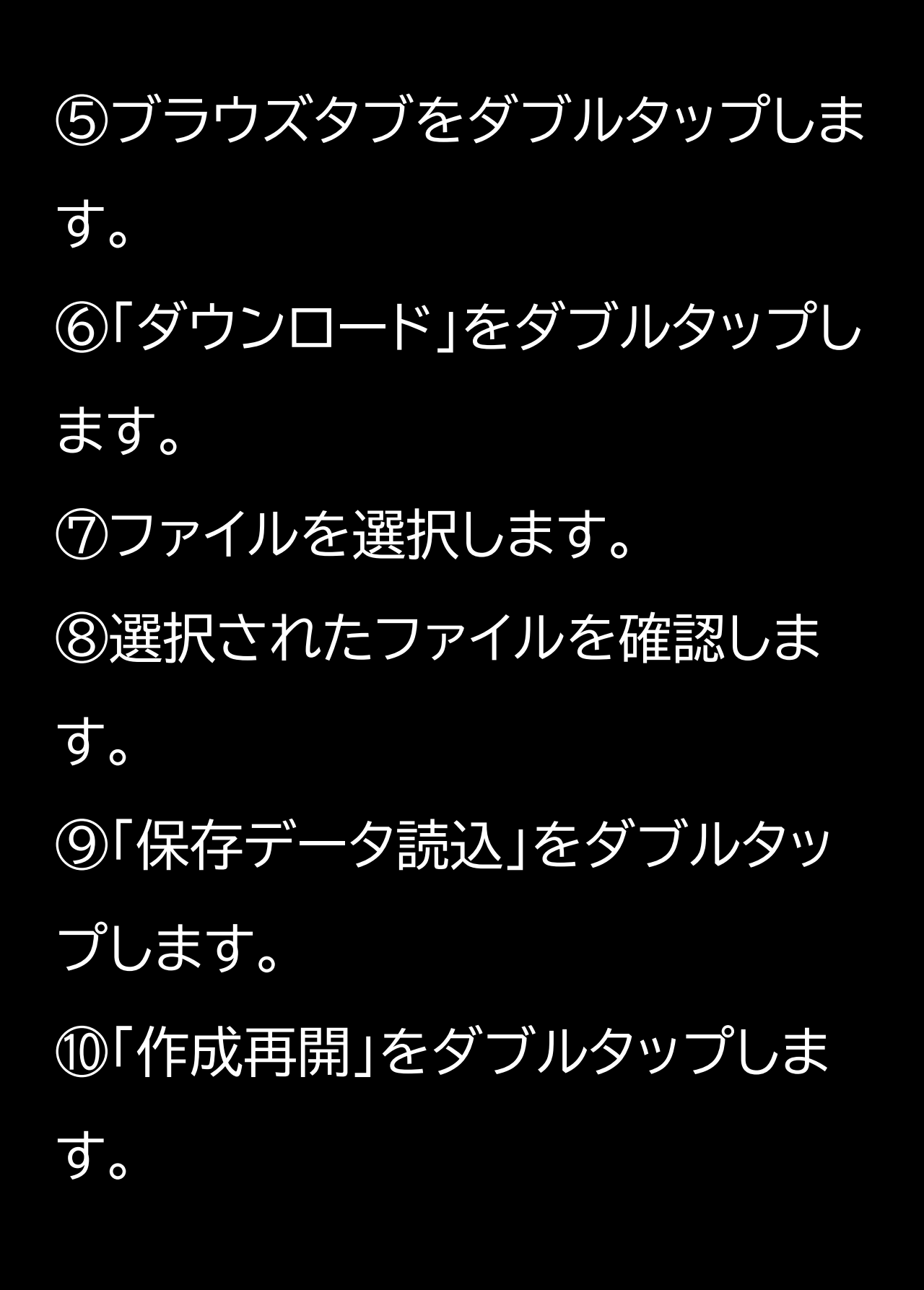

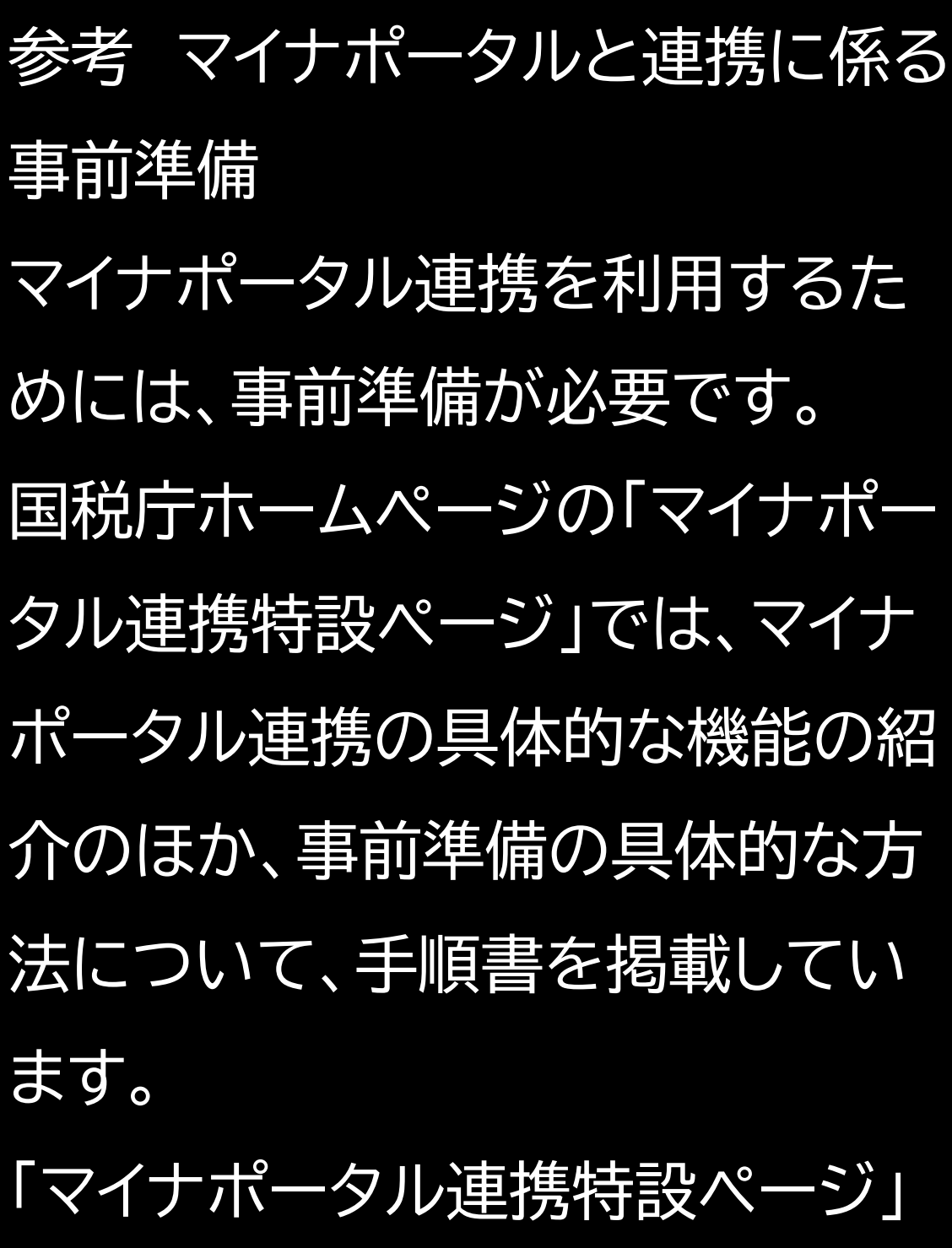

と検索いただき、必要に応じてお 役立てください。